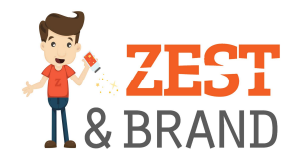

# Jak na WordPress

## Jak přidat příspěvek na Váš blog?

1. Zmáčknout na horní liště po přihlášení do administrace ikonku s hodinami – po vyrolování menu klinknout na Nástěnku

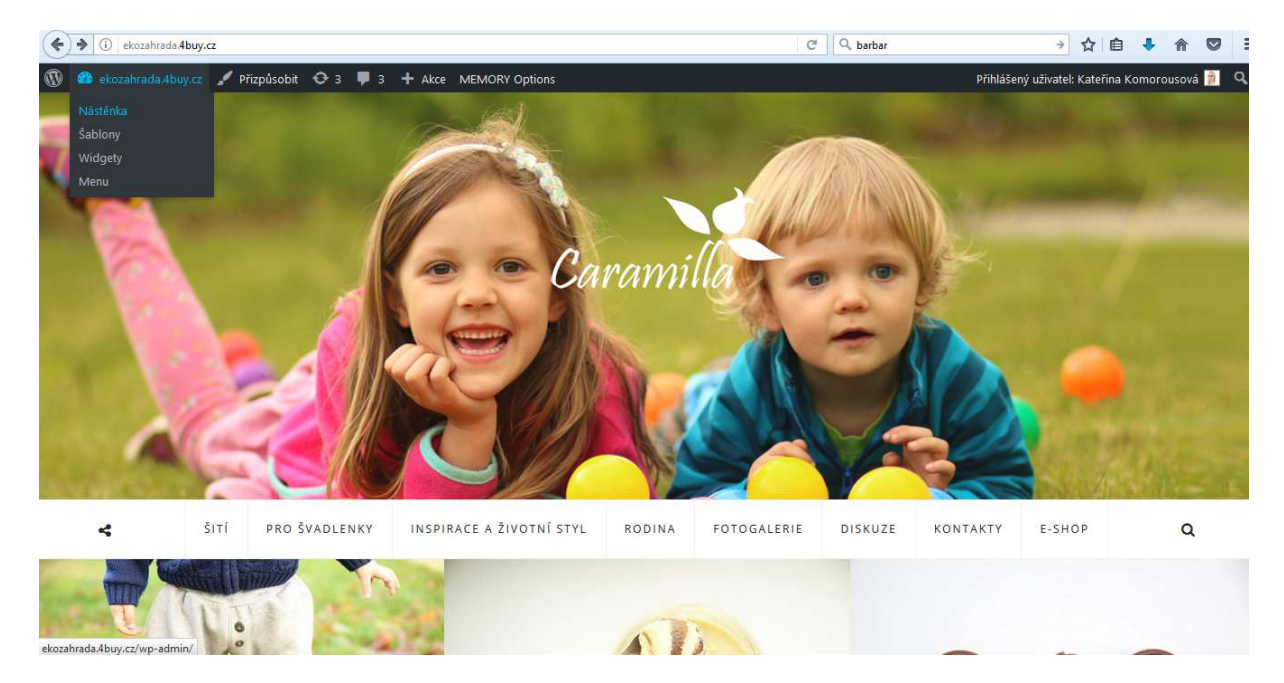

#### 2. Kliknout na "Příspěvky" a dát "Vytvořit příspěvek"

| ( ekozahrada.4buy.cz/wp-admin/edit.php                                                                                                    |                              |                                | C                        | Q barbar  | ÷                         | ☆ 自 👎         | ☆ 🖸           |  |
|----------------------------------------------------------------------------------------------------|------------------------------|--------------------------------|--------------------------|-----------|---------------------------|---------------|---------------|--|
| 🛞 🖀 ekozahrada.4buy.cz 🕂 4 🛡 3 🕂 Akce Přihlášený uživatel: Kateřina Komorousová 🖠                                                                                                    |                              |                                |                          |           |                           |               |               |  |
| n Nástěnka                                                                                                    |                              |                                |                          | N         | astavení zobrazených in   | formací 🔻 🛛 N | Vápověda 🔻    |  |
| WordPress 4.7.2 is available! Please                                                                                                    | se update now.               |                                |                          |           |                           |               |               |  |
| ★ Příspěvky Děíce čulo ( ) veturět – ¥ražuri)                                                                                                    |                              |                                |                          |           |                           |               |               |  |
| Přehled příspěvků Přispevky vytvorit přispevek                                                                                                    | Prispevky Vytvořit přispěvek |                                |                          |           |                           |               |               |  |
| Vytvořit příspěvek Hola! Would you like to receive aut                                                                                                    | comatic updates and unlock p | oremium support? Please activa | te your copy of Visual ( | Composer. |                           |               | 8             |  |
| Rubriky<br>Štítky Celkem (202)   Publikováno (202)   K                                                                                                    | (oč (2)                      |                                |                          |           |                           | Hle           | dat příspěvky |  |
| P1 Média Hromadné úpravy ▼ Použít                                                                                                    | - Datum - Všeo               | thny rubriky                   | iltrovat                 |           | 292 položek 🤍 <           | 1 z celkem    | 15 > »        |  |
| Stránky                                                                                                    | Autor R                      | lubriky                        | Štítky                   |           | Datum                     | *             |               |  |
| Komentáře (3) Ohlédnutí za svátky                                                                                                    | Kateřina R                   | todina                         | _                        | _         | Publikováno               | <b>☆</b>      |               |  |
| <b>CC</b> Testimonial                                                                                                    | Komorousová                  |                                |                          |           | 5.1.2017                  |               |               |  |
| 🖌 Kontakt                                                                                                    |                              |                                |                          |           |                           |               |               |  |
| 🖈 Mega Menu 🔲 Vánoční přání                                                                                                    | Kateřina R                   | todina                         | _                        | _         | Publikováno               | <u>ل</u>      |               |  |
|                                                                                                    | Komorousová                  |                                |                          |           | 24.12.2016                |               |               |  |
| Vznied                                                                                                    |                              |                                |                          |           |                           |               |               |  |
| Pluginy      Louskáček a další                                                                                                    | Kateřina R                   | todina                         | _                        | _         | Publikováno               | *             |               |  |
|                                                                                                    | Komorousova                  |                                |                          |           | 2.12.2916                 |               |               |  |
| and the second second s |                              |                                |                          |           |                           |               |               |  |
| Visual Composer Volné tepláky (střih,<br>ekozahrada.4buy.cz/wp-admin/post-new.php_inávod, videonávod)                                                                                                    | Kateřina S<br>Komorousová    | tříhy                          | _                        | —         | Publikováno<br>25.11.2016 | *             |               |  |

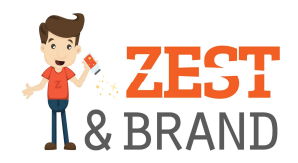

#### 3. Vyplnit název článku a text

| ekozahrada.4buy.cz    | /wp-admin/post-new.php                                                                                     | C      | Q barbar  |         |           | ÷              | ☆ 自               | ŧ          | <b>n</b>  | 2     |
|-----------------------|----------------------------------------------------------------------------------------------------|--------|-----------|---------|-----------|----------------|-------------------|------------|-----------|-------|
| 🔞 🏠 ekozahrada.4buy.  | zz 😳 4 🛡 3 🕂 Akce                                                                                          |        |           |         | Přih      | lášený už      | živatel: Kat      | eřina K    | omorouso  | ová 👔 |
| n Nástěnka            |                                                                                                    |        |           | Nastave | ní zobraz | ených inf      | ormací 🔻          | N          | ápověda   | •     |
|                       | WordPress 4.7.2 is available! Please update now.                                                           |        |           |         |           |                |                   |            |           |       |
| 🖈 Příspěvky 🔸         |                                                                                                    |        |           |         |           |                |                   |            |           |       |
| Přehled příspěvků     | vytvorit novy prispevek                                                                                    |        |           |         |           |                |                   |            |           |       |
| Vytvořit příspěvek    | Hola! Would you like to receive automatic updates and unlock premium support? Please activate your copy of | Visual | Composer. |         |           |                |                   |            |           | 3     |
| Rubriky               |                                                                                                    |        |           |         |           |                |                   |            |           |       |
| Suiky                 | název článku                                                                                               |        |           |         | Publi     | kovat          |                   |            |           | •     |
| <b>9</b> ] Média      | Trvalý odkaz: http://ekozahrada.4buy.cz/nazev-clanku/ Upravit                                              |        |           |         | Ulo       | žit konce      | pt                |            | Náhle     | d     |
| L Stránky             | ኛ Backendový editor (V Administraci) Frontendový editor (Na webu)                                          |        |           |         | 📍 s       | tav: Kond      | cept <u>Uprav</u> | <u>/it</u> |           |       |
| 루 Komentáře 📵         |                                                                                                    |        |           |         | ()<br>()  | /iditeInos     | t: Veřejné        | Upravit    |           |       |
| <b>66</b> Testimonial | 91 Mediální soubory                                                                                        |        | Editor    | HTML    | fff P     | ublikova       | t okamžitě        | Upravi     | t         |       |
| 💙 Kontakt             | B I ↔ ☵ ☵ ₩ 44 - ☱ ☱ ☱ Ø № ☲ 📰                                                                             |        |           | $\sim$  |           |                |                   |            | -         |       |
| 🖈 Mega Menu           | Odstavec ▼ U ≡ <u>A</u> ▼ 🛱 🖉 Ω 準 🕸 ↑ /* 🔮                                                                 |        |           |         | Odst      | anit           |                   |            | Publikova | t     |
| 🔊 Vzhled              | m . V/ ( ) m . V/ ( ) m . V/ ( ) m . V/ ( )                                                                |        |           |         |           |                |                   |            |           |       |
| 🖌 Pluginy 💷           | lext cianku lext cianku lext cianku lext cianku lext cianku                                                |        |           |         | Form      | .át            |                   |            |           | ^     |
| 📥 Uživatelé           |                                                                                                    |        |           |         | • ;       | 🕈 Zákla        | dní               |            |           |       |
| Nástroje              |                                                                                                    |        |           |         | 0         | Obrá           | zek               |            |           |       |
| Visual Composer       |                                                                                                    |        |           |         |           | Galer<br>Video | 10                |            |           |       |
|                       |                                                                                                    |        |           |         |           | Audia          | ·                 |            |           |       |
|                       |                                                                                                    |        |           |         |           |                |                   |            |           |       |

### 4. Vkládání obrázků – dát "Mediální soubory" a nahrát do Galerie obrázků z počítače fotky

| ( ekozahrada.4buy.cz/                | wp-admin/post-new.php                                                                                   | C (         | 🔍 barbar |      | → ☆ 自                         |                 |
|--------------------------------------|----------------------------------------------------------------------------------------------------|-------------|----------|------|-------------------------------|-----------------|
| 🔞 🖀 ekozahrada.4buy.cz               | z 😋 4 📕 3 🕂 Akce                                                                                        |             |          |      | Přihlášený uživatel: Kateřina | a Komorousová 🗋 |
| 🖈 Příspěvky 🔸                        | Hola! Would you like to receive automatic updates and unlock premium support? Please activate your copy | of Visual C | omposer. |      |                               | ۲               |
| Přehled příspěvků                    |                                                                                                    |             |          |      |                               |                 |
| <b>Vytvořit příspěvek</b><br>Rubrikv | název článku                                                                                            |             |          |      | Publikovat                    |                 |
| Štítky                               | Trvalý odkaz: <u>http://ekozahrada.4buy.cz/nazev-clanku/</u> Upravit                                    |             |          |      | Uložit koncept                | Náhled          |
| 93 Média                             | Backendový editor (V Administraci) Frontendový editor (Na webu)                                         |             |          |      | P Stav: Koncept Upravit       |                 |
| 📕 Stránky                            | 9 Mediální soubory                                                                                      |             | Editor   | HTML | Viditelnost: Veřejné Upra     | avit            |
| 투 Komentáře                          | B 7 - E E E E Ø & E 🗐                                                                                   |             |          | ×    | Publikovat okamžitě Up        | ravit           |
| <b>CC</b> Testimonial                | Odstavec ▼ U ≡ <u>A</u> ▼ 🛱 🖉 Ω 準 🌩 🍗      Ø                                                            |             |          |      | Odstranit                     | Publikovat      |
| 💟 Kontakt                            |                                                                                                    |             |          |      |                               |                 |
| 🖈 Mega Menu                          | Text článku Text článku Text článku Text článku Text článku                                             |             |          |      | Formát                        | *               |
| 🔊 Vzhled                             |                                                                                                    |             |          |      | 💿 📌 Základní                  |                 |
| 🖆 Pluginy 📵                          |                                                                                                    |             |          |      | Obrázek                       |                 |
| 📥 Uživatelé                          |                                                                                                    |             |          |      | Galerie                       |                 |
| 差 Nástroje                           |                                                                                                    |             |          |      | <ul> <li>J Audio</li> </ul>   |                 |
| 💔 Visual Composer                    |                                                                                                    |             |          |      | 💿 🎸 Citace                    |                 |
| 👪 Nastavení                          |                                                                                                    |             |          |      | Poznámka                      |                 |
| Zmenšit menu                         |                                                                                                    |             |          |      | 🔘 🖉 Odkaz                     |                 |

+420 702 147 065 pomoc@zestbrand.cz www.zestbrand.cz

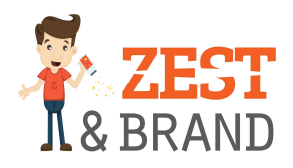

5. Dát do "Rubriky" správné přidělení a pak zmáčknout tlačítko "Publikovat"

| C ekozahrada.4buy.cz/  | wp-aamin/post-new.pnp                                       | C Q barbar                  |                                                                      |
|------------------------|-------------------------------------------------------------|-----------------------------|----------------------------------------------------------------------|
| 🔞 🖀 ekozahrada.4buy.ci | z 😳 4 🛡 3 🕂 Akce                                            | Editor Hinne                | Přihlášený uživatel: Kateřina Komorousová                            |
| 🖈 Příspěvky 🔹 🔸        | B 7 ∞ ∺ ∺ 66 - ≕ ÷ ≠ 2 22 ≡ ■                               | ~                           | Publikovat okamžitě Upravit                                          |
| Přehled příspěvků      | Odstavec ▼ U ≡ A ▼ 🛱 ◊ Ω ∉ ₱ か / Ø                          |                             | Odstranit Publikovat                                                 |
| Vytvořit příspěvek     |                                                             |                             |                                                                      |
| Rubriky                | Text článku Text článku Text článku Text článku Text článku |                             | Formát                                                               |
| Štítky                 |                                                             |                             | a diadati                                                            |
| 91 Média               |                                                             |                             |                                                                      |
| 📕 Stránky              |                                                             |                             |                                                                      |
| 투 Komentáře 🚯          |                                                             |                             | Video                                                                |
| <b>66</b> Testimonial  |                                                             |                             | Audio                                                                |
| Ventakt                |                                                             |                             | O 66 Citace                                                          |
|                        |                                                             |                             | 💿 📄 Poznámka                                                         |
| 🔎 Mega Menu            |                                                             |                             | Odkaz                                                                |
| 🔊 Vzhled               | p                                                           |                             |                                                                      |
| 🖆 Pluginy 📵            | Počet slov: 10                                              | Koncept byl uložen (13:53). | Rubriky 🔺                                                            |
| 👗 Uživatelé            | Post metas                                                  |                             | Všechny rubriky Nejpoužívanější                                      |
| 🖋 Nástroje             |                                                             |                             |                                                                      |
| Visual Composer        | Hide/show Image Zobrazit                                    |                             | <ul> <li>Akce na latky</li> <li>Alternativní životni styl</li> </ul> |
|                        | Hide/show Image feature in Single post.                     |                             | Foto návody                                                          |
|                        |                                                             |                             | 🔲 Nápady na tvoření s dětmi                                          |
| Zmenšit menu           |                                                             |                             | Nezařazené                                                           |